# Arduino 光機電配件使用手册

一. 光敏電阻器

1.硬體

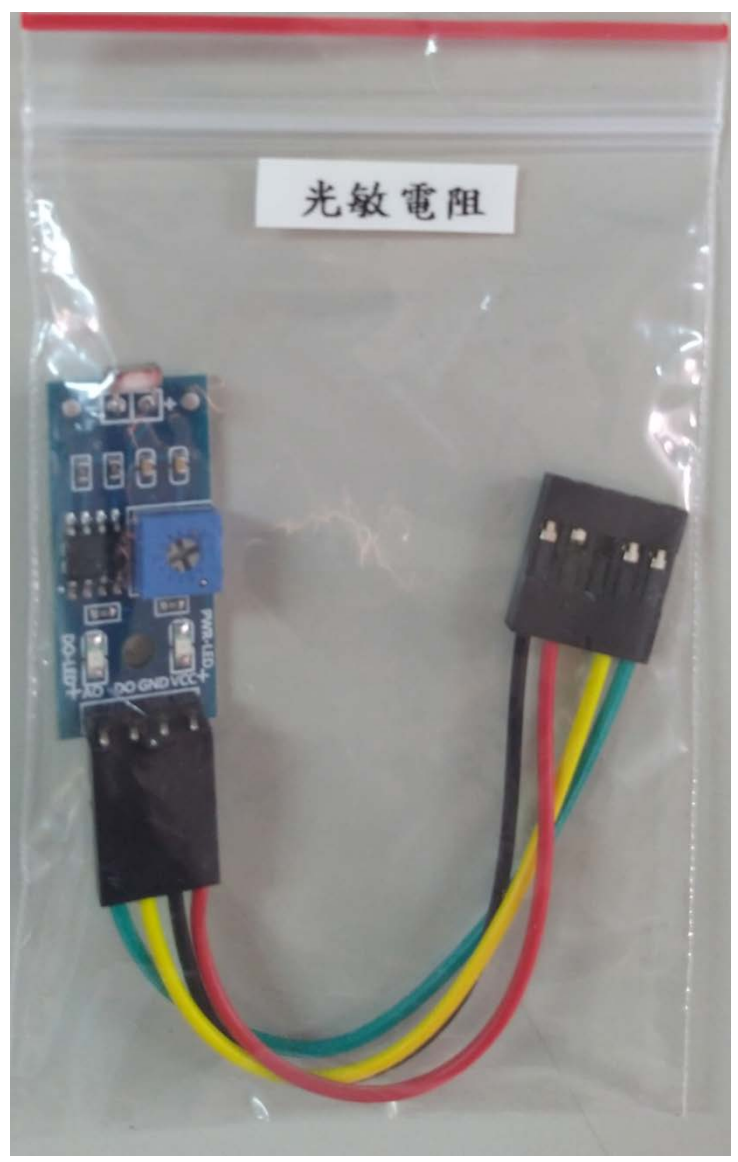

模組接線說明

紅線:5V (模組電源+) 黑線:GND(模組電源-) 黃線:DO (數位輸出) 綠線:AO (類比輸出) 2.特性

是利用光電導效應的一種特殊的電阻,它的電阻和入射光的強弱有直接關係。光 強度增加,則電阻減小;光強度減小,則電阻增大。

模組硬體接線如下 (PS:模組 5P 接頭接在下面 10P 排針的左邊 5P 位置). (PS1:紅線為 5V, 黑線為 GND). (PS2:黑線在上方).

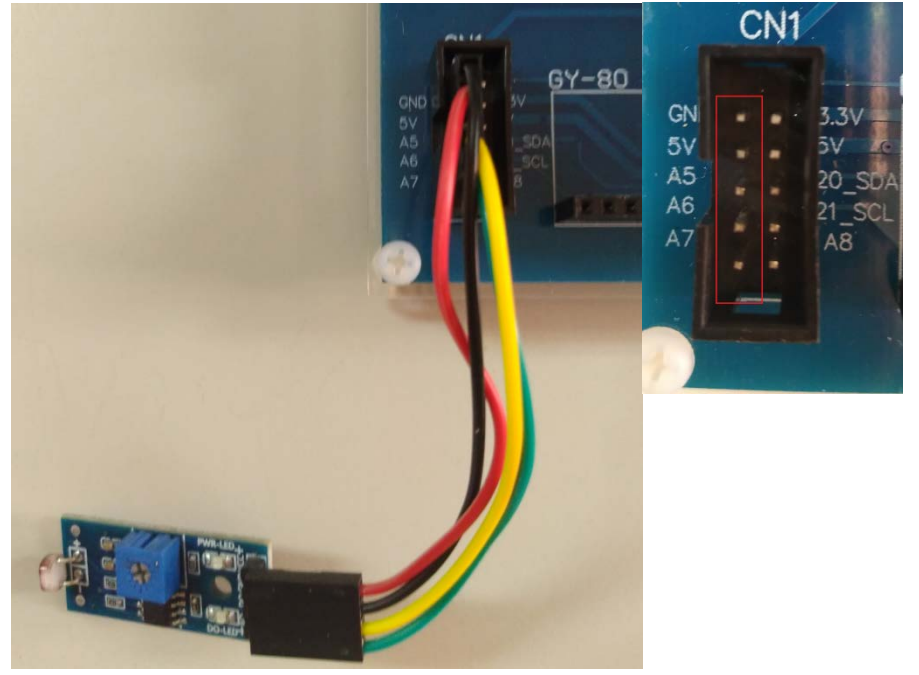

# 4. 燒錄範例程式

開啟 Arduino IDE 程式, 燒錄 LSR 程式到 Arduino 實驗板上.

| 🕺 sketch_sep23a                                                                                                    | l Arduino 1.                                                                                                    | 5.4                                                                                                    |                       |                                                                                                    |                                                                                      |
|----------------------------------------------------------------------------------------------------|----------------------------------------------------------------------------------------------------|----------------------------------------------------------------------------------------------------|-----------------------|----------------------------------------------------------------------------------------------------|--------------------------------------------------------------------------------------|
| <ul> <li>setch_sep23a</li> <li>檔案 編輯 草箱</li> <li>新増</li> <li>開啟&lt;</li> <li>草稿碼</li> <li>範疇</li> <li>範疇</li> <li>範疇</li> <li>一</li> <li>二</li> <li>(場)</li> <li>(編)</li> <li>(編)</li> <li>((m)</li> <li>((m)<th>1 Arduino 1.<br/>認題工具 部<br/>Ctrl+N<br/>Ctrl+O<br/>Ctrl+W<br/>Ctrl+S<br/>Ctrl+W<br/>Ctrl+Shift+S<br/>Ctrl+Shift+U<br/>Ctrl+Shift+P<br/>Ctrl+P<br/>Ctrl+P</th><th>5.4<br/>01.Hua Heng<br/>01.Basics<br/>02.Digital<br/>03.Analog<br/>04.Communication<br/>05.Control<br/>06.Sensors<br/>07.Display<br/>08.Strings<br/>09.USB<br/>10.StarterKit<br/>ArduinoISP<br/>example</th><th></th><th>(000.ALL IN ONE     (000.ALL IN ONE     (000.RELAY     (000.RELAY     (000.RELAY     (000.RELAY     (000.REG     (000.REG      (000.REG     (000.REG     (00</th><th></th></li></ul> | 1 Arduino 1.<br>認題工具 部<br>Ctrl+N<br>Ctrl+O<br>Ctrl+W<br>Ctrl+S<br>Ctrl+W<br>Ctrl+Shift+S<br>Ctrl+Shift+U<br>Ctrl+Shift+P<br>Ctrl+P<br>Ctrl+P | 5.4<br>01.Hua Heng<br>01.Basics<br>02.Digital<br>03.Analog<br>04.Communication<br>05.Control<br>06.Sensors<br>07.Display<br>08.Strings<br>09.USB<br>10.StarterKit<br>ArduinoISP<br>example |                       | (000.ALL IN ONE     (000.ALL IN ONE     (000.RELAY     (000.RELAY     (000.RELAY     (000.RELAY     (000.REG     (000.REG      (000.REG     (000.REG     (00 |                                                                                      |
| 備好設定<br>離開                                                                                                    | Ctrl+Comma<br>Ctrl+Q                                                                                                    | Bridge<br>EEPROM<br>eHealth<br>Esplora<br>Ethernet<br>Firmata<br>GSM<br>Hx711<br>IRremote<br>Keypad                                                                                        | • • • • • • • •       | 0213.Bluetooth         >           0214.RF         >           0301.ADC_VR         >           0302.PWM         >           0303.LIGHT         >           0304.DC_MOTOR         >           0305.STEP_MOTOR         >           0306.Ultrasonic         >           0307.IR         >           0308.DHT11         >                                                                                                    |                                                                                      |
|                                                                                                    |                                                                                                    | LiquidCrystal<br>Mirtf<br>myStepper<br>Robot Control<br>Robot Motor<br>SD<br>Servo<br>SIM808<br>SoftwareSerial<br>SP1<br>Stepper                                                           | • • • • • • • • • • • | 0310.GY-80<br>0311.Solar<br>0312.RFID<br>Health<br>Module<br>Optical_and_electrical                                                                                                    | LSR<br>Motor_Encode<br>Optocoupler<br>Photointerrupt<br>Proximity_swi<br>Reed_switch |

A. LCD 顯示 DI 數值及 AI 數值

B. 模組在環境光線亮度達不到設定閾值時, 點亮 D1-D8 LED, 同時繼電器 ON. C:調整模組上的可變電阻, 看 LCD 上 DI 值的變化. 首先調整可變電阻左旋到底 DI=1 之後慢慢右旋到 DI=0 停止.

D:當手指遮蔽模組上的光敏電阻時(強制感測器偵測環境亮度低的狀態),則DI 值會由0變成1,點亮D1-D8 LED 及繼電器 ON.

E:觀看當手指遮蔽感測器或用手電筒照射感測器時, LCD 顯示 DI 及 AI 數值的變化.

PS:名詞說明:DI 為數位輸入,AI 為類比輸入.

PS1:LCD 顯示 DI=0 表示數位輸入訊號為 0, DI=1 表示數位輸入訊號為 1.

PS2:LCD 顯示 AI=0 表示類比輸入訊號為 0, AI=215 表示類比輸入訊號為 215. (類比訊號為 0-1023)

PS3:模組上的可變電阻可調整 DO 輸出的閥值.

PS4: Arduino 串列埠監控視窗可同時顯示 DI 及 AI 數值. (鮑率 115200).

模組備註說明(模組須用手指遮蔽及用手電筒照射的位置)

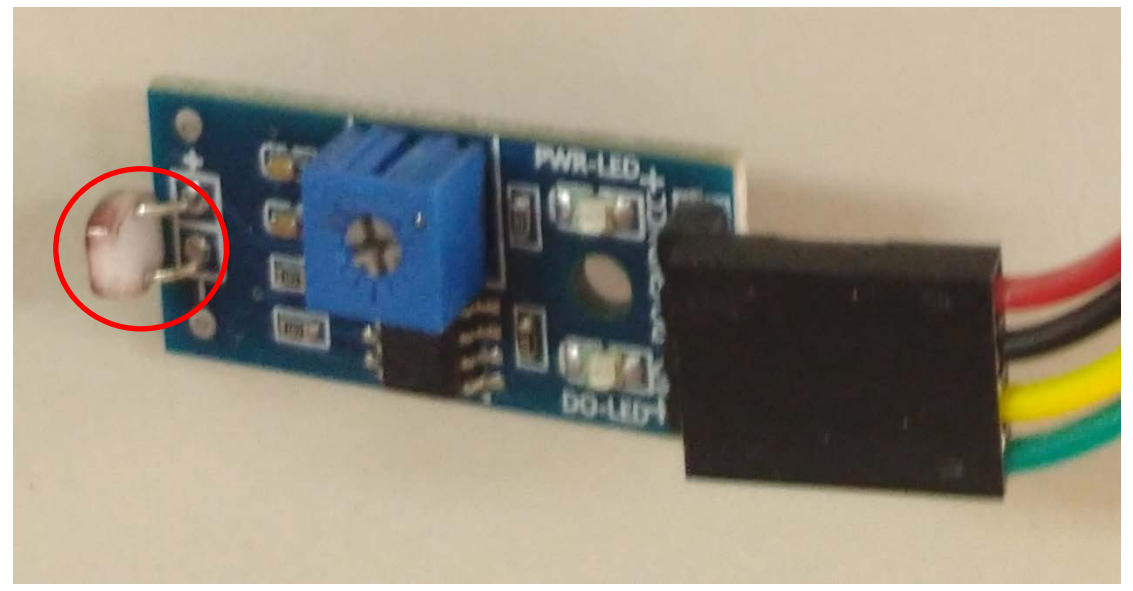

# 二. 馬達編碼器

#### 1.硬體

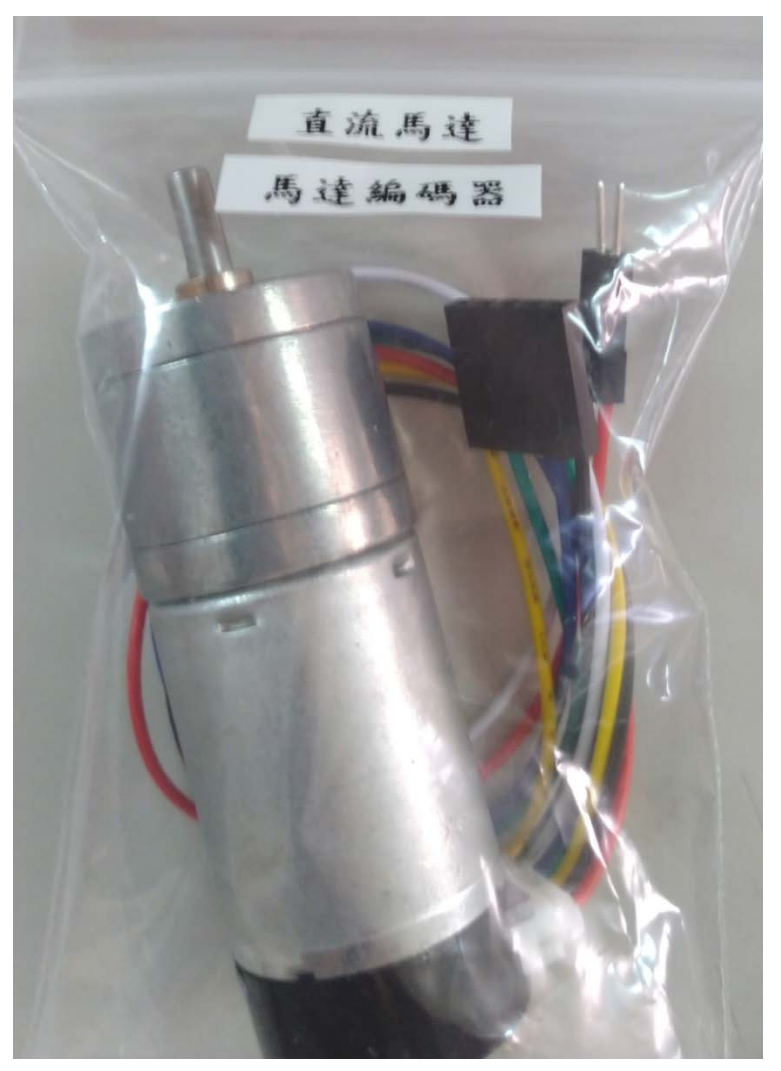

#### 模組接線說明

紅線:5V (直流馬達電源+) 白線:GND(直流馬達電源-) 藍線:5V (編碼器電源+) 黑線:GND(編碼器電源-) 黃線:B (編碼器 B 相輸出) 絲線:A (編碼器 A 相輸出)

## 2.特性

編碼器是一種將角位移或者角速度轉換成一連串電數字脈衝的旋轉式感測器, 我們可以通過編碼器測量到底位移或者速度資訊。編碼器從輸出資料型別上分, 可以分為增量式編碼器和絕對式編碼器。

從編碼器檢測原理上來分,還可以分為光學式、磁式、感應式、電容式。常見的是光電編碼器(光學式)和霍爾編碼器(磁式)。(此模組為霍爾編碼器)。

模組硬體接線如下 (PS:模組 5P 接頭接在下面 10P 排針的左邊 5P 位置). (PS1:藍線為 5V, 黑線為 GND). (PS2:黑線在上方).

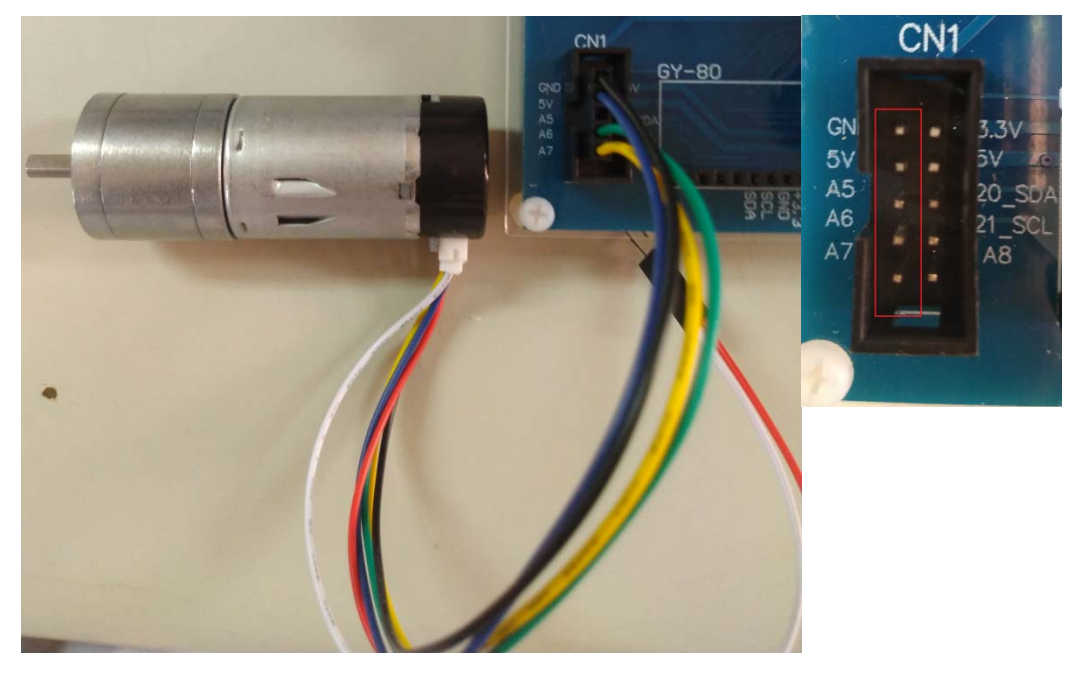

# 4. 燒錄範例程式

開啟 Arduino IDE 程式, 燒錄 Motor\_Encoder 程式到 Arduino 實驗板上.

| 🥺 sketch_sep23 | a   Arduino 1. | 5.4                 |    |                        |     |            |
|----------------|----------------|---------------------|----|------------------------|-----|------------|
| 檔案 編輯 草種       | 高碼 工具 訴        | 00.Hua_Heng         | •  | 0000.ALL IN ONE        | •   |            |
| 新增             | Ctrl+N         | 01.Basics           | •  | 0201.LED               | •   |            |
| 開啟             | Ctrl+O         | 02.Digital          | •  | 0202.RELAY             | •   |            |
| 草稿碼簿           | •              | 03.Analog           | •  | 0203.BUZZER            | •   |            |
| 範例             | •              | 04.Communication    | •  | 0204.SEG               | •   |            |
| 關閉             | Ctrl+₩         | 05.Control          | •  | 0205.RGB_Mixed_ligh    | t 🕨 |            |
| 儲存             | Ctrl+S         | 06.Sensors          | •  | 0206.8X8LED            | •   |            |
| 另存新檔           | Ctrl+Shift+S   | 07.Display          | •  | 0207.DIP_SW            | •   |            |
| 上傳             | Ctrl+U         | 08.Strings          | •  | 0208.SW                | •   |            |
| 以燒錄器上傳         | Ctrl+Shift+U   | 09.USB              | •  | 0209.4X4 KEY_Pad       | •   |            |
| 百面設定           | Ctrl+Shift+P   | 10.StarterKit       | •  | 0210.VR_ADC            | •   |            |
| 列印             | Ctrl+P         | ArduinoISP          |    | 0211.JOY               | •   |            |
| , viri-        |                | example             |    | 0212.LCM               | •   |            |
| 偏好設定           | Ctrl+Comma     | Duiles              |    | 0213.Bluetooth         | •   |            |
| 離開             | Ctrl+O         | EEDDOM              | 1  | 0214.RF                | •   |            |
| 1.000          |                | EEFROM              | 1  | 0301.ADC_VR            | •   |            |
|                |                | Evaluation          | (  | 0302.PWM               | •   |            |
|                |                | Espiora             | ĺ. | 0303.LIGHT             | •   |            |
| •              |                | Eulernet            | 1  | 0304.DC_MOTOR          | •   |            |
|                |                | CCM                 | 1  | 0305.STEP_MOTOR        | •   |            |
|                |                | U-711               | ĺ. | 0306.Ultrasonic        | •   |            |
|                |                | HX/II<br>IDecements | 1  | 0307.IR                | •   |            |
|                |                | IRIEMOLE            | 1  | 0308.DHT11             | •   |            |
|                |                | Neypad              |    | 0309.Zigbee            | •   |            |
| 1              |                | LiquidCrystal       |    | 0310.GY-80             | •   |            |
|                |                | Min                 | ,  | 0311.Solar             | •   |            |
|                |                | mystepper           |    | 0312.RFID              | •   |            |
|                |                | Robot Control       |    | Health                 | •   |            |
|                |                | Robot Motor         | 1  | Module                 | •   |            |
|                |                | 2                   | ľ  | Optical_and_electrical | •   | LSR        |
|                |                | Servo               | 1  |                        |     | Motor_En   |
|                |                | SIM808              |    |                        |     | Optocoupl  |
|                |                | SoftwareSerial      |    |                        |     | Photointer |
|                |                | SPI                 |    |                        |     | Proximity  |
|                |                | Stepper             |    |                        |     | Reed_swite |
|                |                | TFT                 |    |                        |     |            |

A. LCD 顯示 Counter (約 Counter 134 為1 圈)

B. K1 按键,按下時 Counter 歸零

C. 手動插上直流馬達電源接頭. (5V GND). 馬達開始運轉, 馬達回授訊號, Counter 開始計數.

D. 拔掉電源時, 馬達停止運轉, Counter 停止.

PS:此實驗因比較耗電,故實驗板可能電源不足,實驗板請外接 5V 變壓器輸入電 源. (Arduino 實驗箱均附 1 組 5V 變壓器).

PS1:5V 變壓器輸入. (插在實驗板 DC 5V 上,非 Arduino 核心板上).

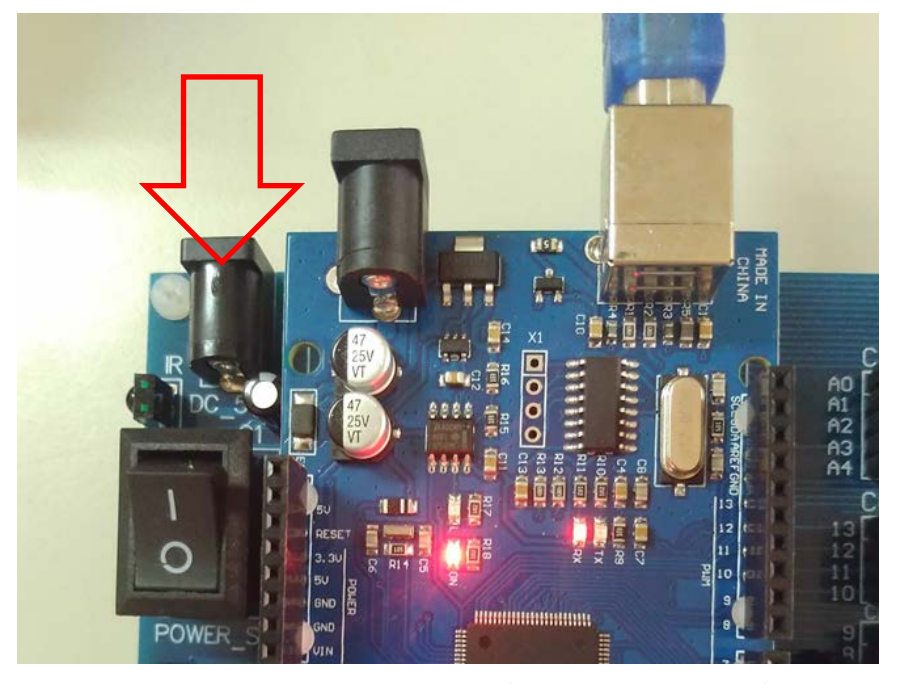

模組備註說明:直流馬達電源接頭.(紅線 5V,黑線 GND).

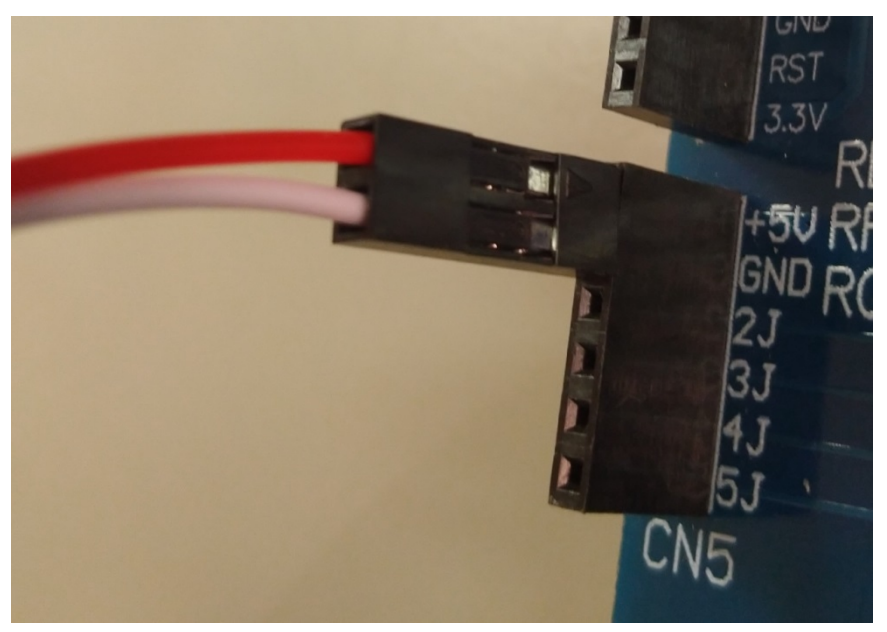

# 三. 光耦合器(光二極體)

1.硬體

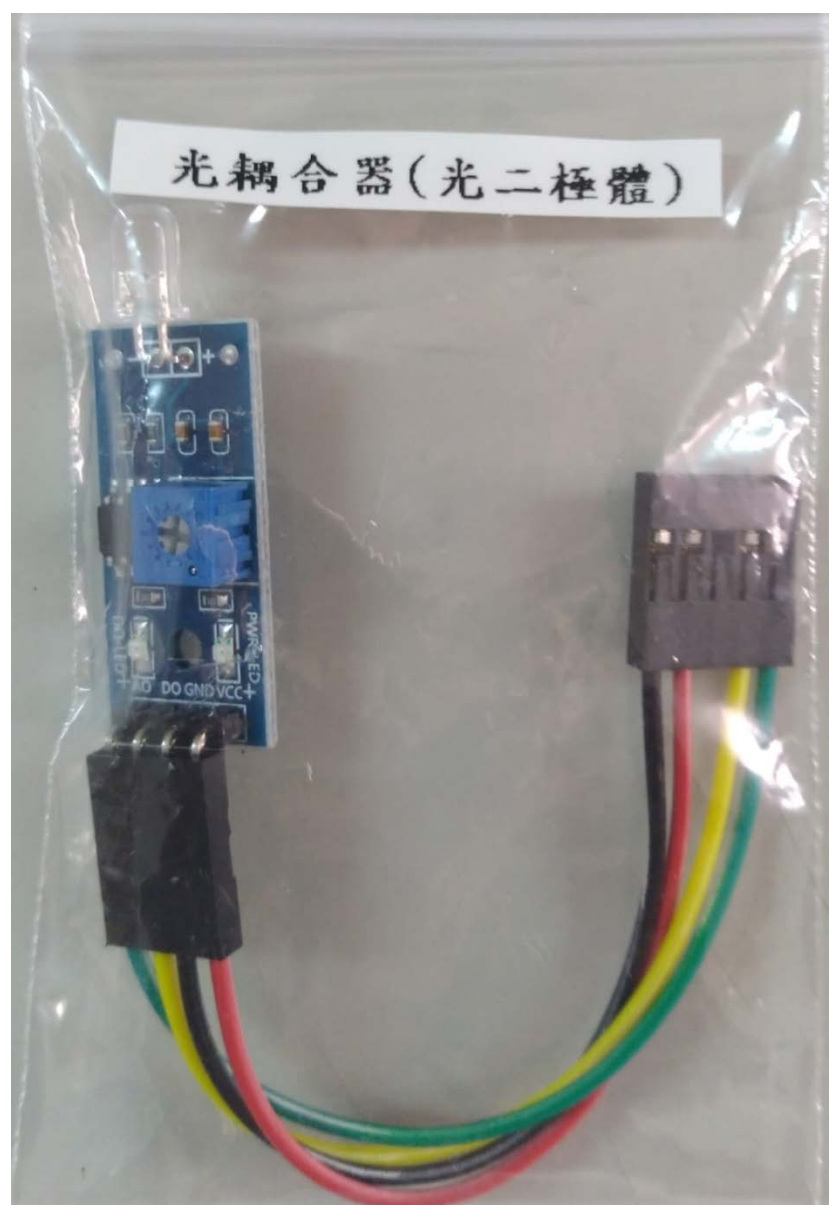

#### 模組接線說明

紅線:5V (模組電源+) 黑線:GND(模組電源-) 黃線:DO (數位輸出) 綠線:AO (類比輸出)

#### 2.特性

光耦合器亦稱光電耦合器或光電隔離器.(光電隔離器一般為 IC,其功能是平時 讓輸入電路及輸出電路之間隔離).

此為光二極體型的光耦合器.(其他有晶体管型光耦合器).

是一種能夠將光根據使用方式,轉換成電流或者電壓訊號的光探測器。

模組硬體接線如下 (PS:模組 5P 接頭接在下面 10P 排針的左邊 5P 位置). (PS1:紅線為 5V, 黑線為 GND). (PS2:黑線在上方).

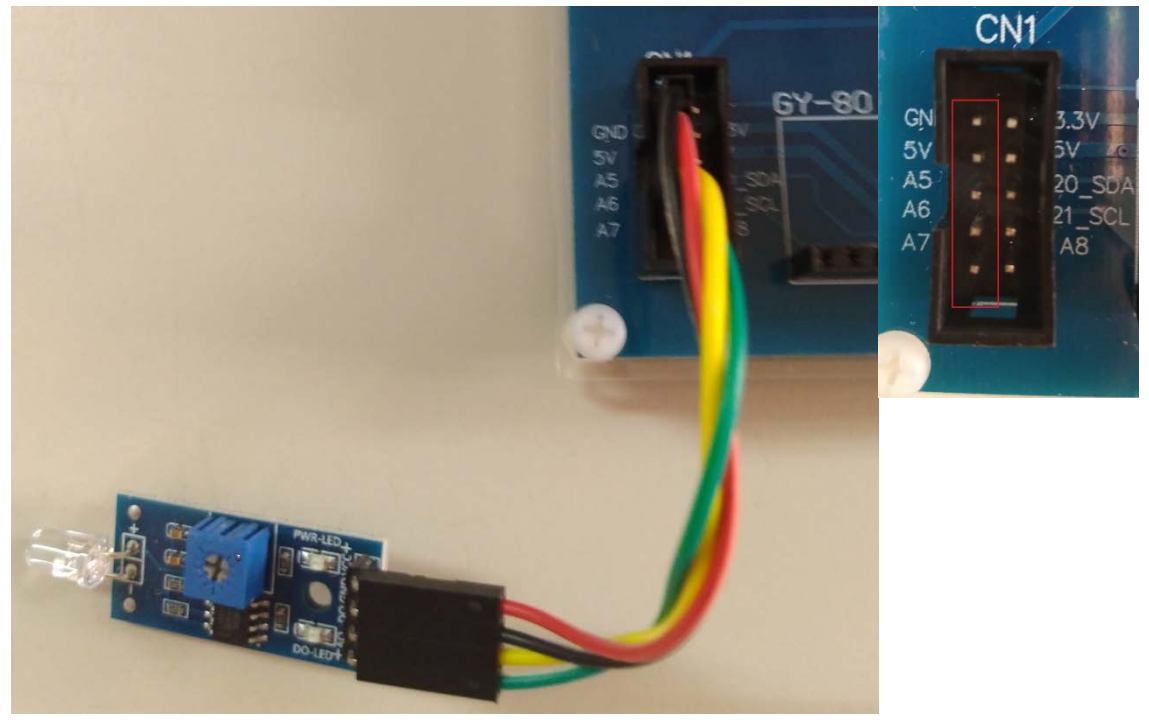

# 4. 燒錄範例程式

開啟 Arduino IDE 程式, 燒錄 Optocoupler 程式到 Arduino 實驗板上.

witch

| 🥯 sketch_sep23a   Arduino 1.5.4 |                |                  |    | _ 🗆 ×                    |        |
|---------------------------------|----------------|------------------|----|--------------------------|--------|
| 檔案 編輯 草                         | 稿碼 工具 訴        | 00.Hua_Heng      | Þ  | 0000.ALL IN ONE          | 1      |
| 新増                              | Ctrl+N         | 01.Basics        | •  | 0201.LED >               |        |
| 開啟                              | Ctrl+O         | 02.Digital       | •  | 0202.RELAY               |        |
| 草稿碼簿                            | •              | 03.Analog        | •  | 0203.BUZZER              |        |
| 範例                              | •              | 04.Communication | •  | 0204.SEG                 |        |
| 關閉                              | Ctrl+W         | 05.Control       | •  | 0205.RGB_Mixed_light •   |        |
| 儲存                              | Ctrl+S         | 06.Sensors       | •  | 0206.8X8LED              |        |
| 另存新檔                            | Ctrl+Shift+S   | 07.Display       | •  | 0207.DIP_SW              |        |
| 上傳                              | Ctrl+U         | 08.Strings       | •  | 0208.SW                  |        |
| 」<br>以燒錄器上傳                     | í Ctrl+Shift+U | 09.USB           | •  | 0209.4X4 KEY_Pad 🔹 🕨     |        |
| 頁面設定                            | Ctrl+Shift+P   | 10.StarterKit    | •  | 0210.VR_ADC              |        |
| 列印                              | Ctrl+P         | ArduinoISP       |    | 0211.JOY                 |        |
|                                 | ~ . ~          | example          |    | 0212.LCM                 |        |
| 偏好設定                            | Ctrl+Comma     | Bridge           | •  | 0213.Bluetooth           |        |
| 離開                              | Ctrl+Q         | FEPROM           |    | 0214.RF                  |        |
|                                 |                | eHealth          | ÷. | 0301.ADC_VR              |        |
|                                 |                | Feplora          |    | 0302.PWM                 |        |
| -1                              |                | Ethernet         |    | 0303.LIGHT •             |        |
| 4                               |                | Firmata          |    | 0304.DC_MOTOR            |        |
|                                 |                | GSM              |    | 0305.STEP_MOTOR >        |        |
|                                 |                | Hy711            |    | 0306.Ultrasonic 🕨 🕨      |        |
|                                 |                | IRremote         | •  | 0307.IR                  |        |
|                                 |                | Kevpad           |    | 0308.DHT11               |        |
| 1                               |                | LiquidCrystal    | •  | 0309.Zigbee              |        |
|                                 |                | Mirf             | •  | 0310.GY-80               |        |
|                                 |                | mvStepper        |    | 0311.Solar •             |        |
|                                 |                | Robot Control    | •  | 0312.RFID                |        |
|                                 |                | Robot Motor      | •  | Health 🕨                 |        |
|                                 |                | SD               | •  | Module 🕨 🕨               |        |
|                                 |                | Servo            |    | Optical_and_electrical → | LSR    |
|                                 |                | SIM808           |    |                          | Motor  |
|                                 |                | SoftwareSerial   | •  |                          | Optoc  |
|                                 |                | SPI              | •  |                          | Photoi |
|                                 |                | Stepper          | •  |                          | Proxir |
|                                 |                | TET              |    |                          | Reed_  |

A. LCD 顯示 DI 數值及 AI 數值

B. 模組在環境光線亮度達不到設定閾值時, 點亮 D1-D8 LED, 同時繼電器 ON. C:調整模組上的可變電阻, 看 LCD 上 DI 值的變化. 首先調整可變電阻左旋到底 DI=1 之後慢慢右旋到 DI=0 停止, 之後再往左旋一些到 DI=1.

D:當用手機手電筒照射模組上的光二極體時(強制感測器偵測環境亮度高的狀態),則 DI 值會由 1 變成 0,點亮 D1-D8 LED 及繼電器 ON.

E:觀看當手指遮蔽感測器或用手電筒照射感測器時, LCD 顯示 DI 及 AI 數值的變化.

PS:名詞說明:DI 為數位輸入,AI 為類比輸入.

PS1:LCD 顯示 DI=0 表示數位輸入訊號為 0, DI=1 表示數位輸入訊號為 1.

PS2:LCD 顯示 AI=0 表示類比輸入訊號為 0, AI=215 表示類比輸入訊號為 215. (類比訊號為 0-1023)

PS3:模組上的可變電阻可調整 DO 輸出的閥值.

PS4: Arduino 串列埠監控視窗可同時顯示 DI 及 AI 數值. (鮑率 115200).

模組備註說明(模組須用手指遮蔽及用手電筒照射的位置)

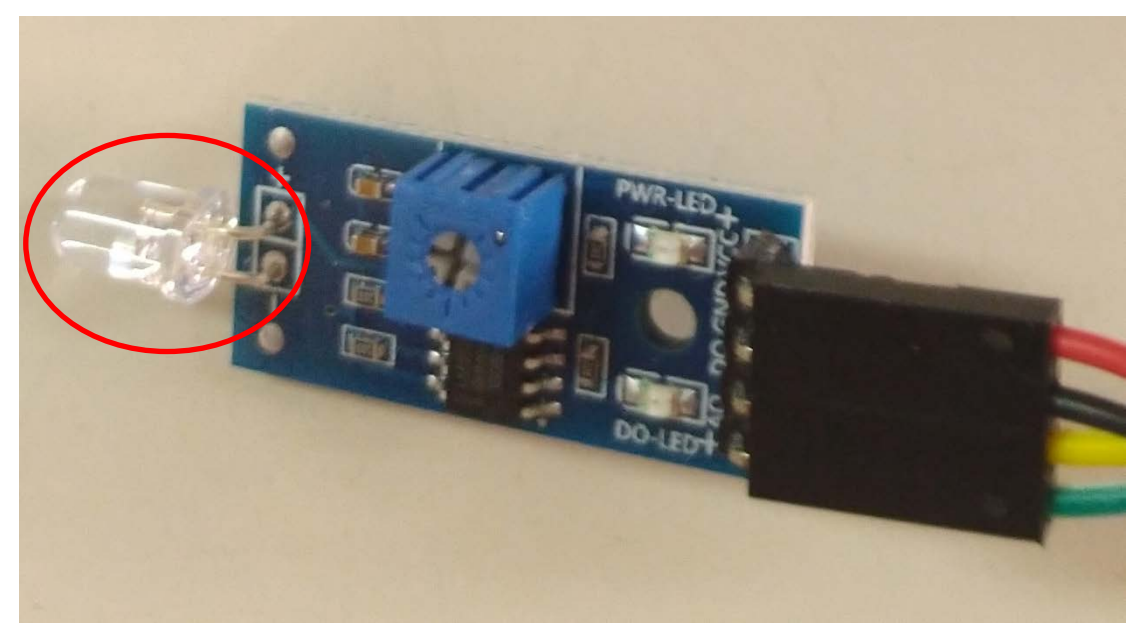

# 四. 光遮斷器

1.硬體

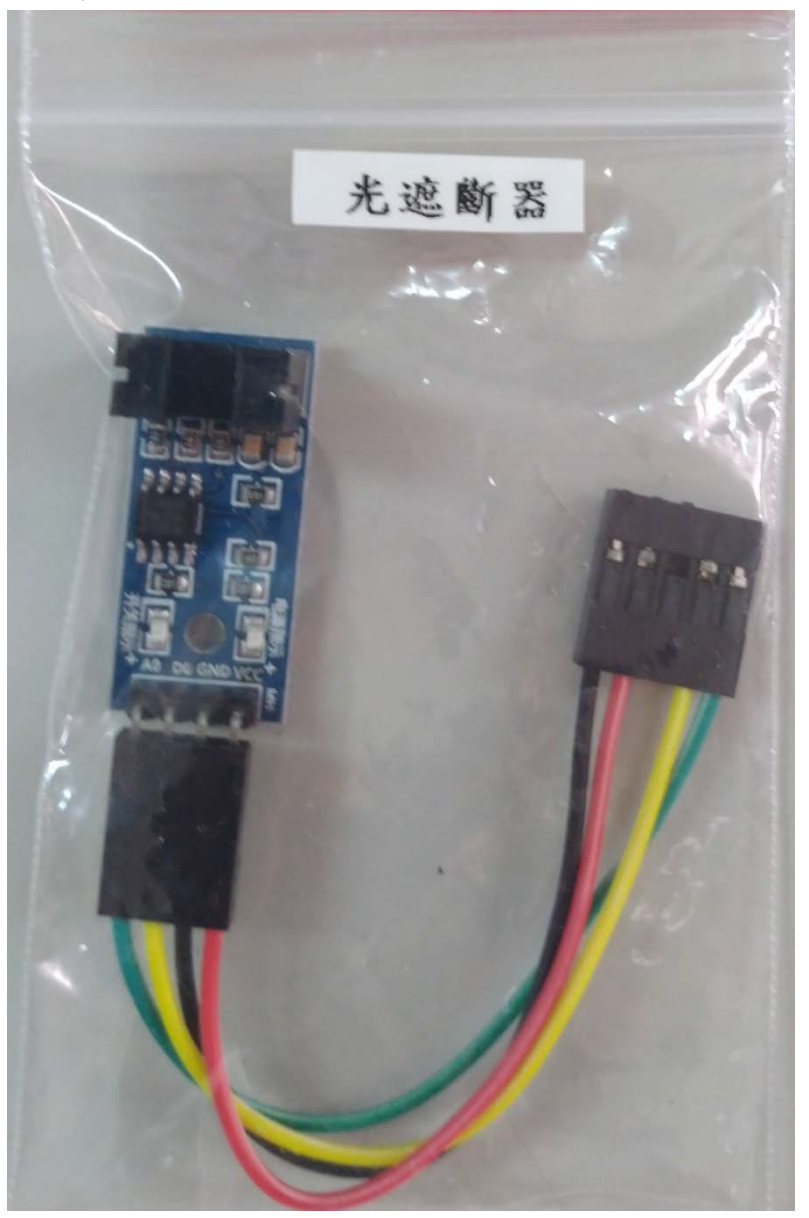

#### 模組接線說明

紅線:5V (模組電源+) 黑線:GND(模組電源-) 黃線:DO (數位輸出) 綠線:AO (類比輸出)

#### 2.特性

是一邊發射光線,一邊可以接收到光線而使電晶體的C與E間導通元的件。 當這發射光的一直線被物體遮斷時,另一邊的電晶體C與E就不通(即斷路),這 時C的電壓為Hi;遮斷物移開C與E間導通,C的電壓值為Lo,由Hi / Lo 信 號可測出兩邊的中間是否有東西,也可經由C 被遮斷幾次,計算出次數。

模組硬體接線如下 (PS:模組 5P 接頭接在下面 10P 排針的左邊 5P 位置). (PS1:紅線為 5V, 黑線為 GND). (PS2:黑線在上方).

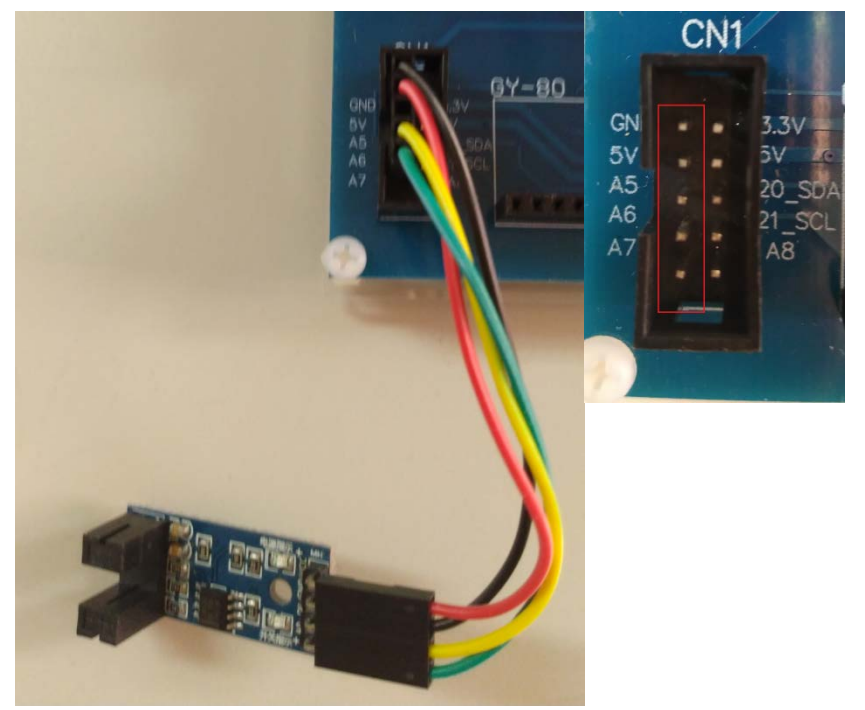

# 4. 燒錄範例程式

開啟 Arduino IDE 程式, 燒錄 Photointerrupter 程式到 Arduino 實驗板上.

| 🗴 sketch_sep23 | a l Arduino 1. | 5.4              |    |                       |        |
|----------------|----------------|------------------|----|-----------------------|--------|
| 當案 編輯 草種       | 高碼 工具 訪        | 00.Hua_Heng      | •  | 0000.ALL IN ONE       | •      |
| 新增             | Ctrl+N         | 01.Basics        | •  | 0201.LED              | •      |
| 開啟             | Ctrl+O         | 02.Digital       | •  | 0202.RELAY            | •      |
| 草稿碼簿           | •              | 03.Analog        | •  | 0203.BUZZER           | •      |
| 範例             | •              | 04.Communication | •  | 0204.SEG              | •      |
| 關閉             | Ctrl+₩         | 05.Control       | •  | 0205.RGB_Mixed_light  | •      |
| 儲存             | Ctrl+S         | 06.Sensors       | •  | 0206.8X8LED           | •      |
| 另存新檔           | Ctrl+Shift+S   | 07.Display       | •  | 0207.DIP_SW           | •      |
| 上傳             | Ctrl+U         | 08.Strings       | •  | 0208.SW               | •      |
| 以燒錄器上傳         | Ctrl+Shift+U   | 09.USB           | •  | 0209.4X4 KEY_Pad      | •      |
| 頁面設定           | Ctrl+Shift+P   | 10.StarterKit    | •  | 0210.VR_ADC           | •      |
| 列印             | Ctrl+P         | ArduinoISP       |    | 0211.JOY              | •      |
| あちゃく をけ ごう     | a.). a         | example          |    | 0212.LCM              | •      |
| 1篇》于武正         | Ctrl+Comma     | Bridge           | ,  | 0213.Bluetooth        | •      |
| 離開             | Ctrl+Q         | EEPROM           | •  | 0214.RF               | •      |
|                |                | eHealth          | •  | 0301.ADC_VR           | •      |
|                |                | Esplora          | •  | 0302.PWM              |        |
| al a           |                | Ethernet         | •  | 0303.LIGHT            | •      |
|                |                | Firmata          | •  | 0304.DC_MOTOR         | •      |
|                |                | GSM              | •  | 0305.STEP_MOTOR       |        |
|                |                | Hx711            | •  | 0306.Ultrasonic       |        |
|                |                | IRremote         | •  | 0307.IR               | •      |
|                |                | Keypad           | •  | 0308.DHT11            |        |
|                |                | LiquidCrystal    | •  | 0309.Zigbee           |        |
|                |                | Mirf             | •  | 0310.GY-80            |        |
|                |                | myStepper        |    | 0311.Solar            |        |
|                |                | Robot Control    | •  | U312.RFID             |        |
|                |                | Robot Motor      | •  | Health                |        |
|                |                | SD               | •  | Module                | LCD    |
|                |                | Servo            | •- | Opucal_and_electrical | LSR    |
|                |                | SIM808           | •  |                       | Motor  |
|                |                | SoftwareSerial   | •  |                       | Dia    |
|                |                | SPI              | •  |                       | Photoi |
|                |                | Stepper          | •  |                       | Proxit |
|                |                | TET              | •  |                       | reed_: |

A.LCD 顯示 DI 數值

B. 光遮斷凹槽中,有物體遮斷時,LCD DI=1 點亮 D1-D8 LED,同時繼電器 ON. PS:名詞說明:DI 為數位輸入.

PS1:LCD 顯示 DI=0 表示數位輸入訊號為 0, DI=1 表示數位輸入訊號為 1. PS2:Arduino 串列埠監控視窗可同時顯示 DI 數值.(鮑率 115200).

模組備註說明(模組光遮斷凹槽位置)

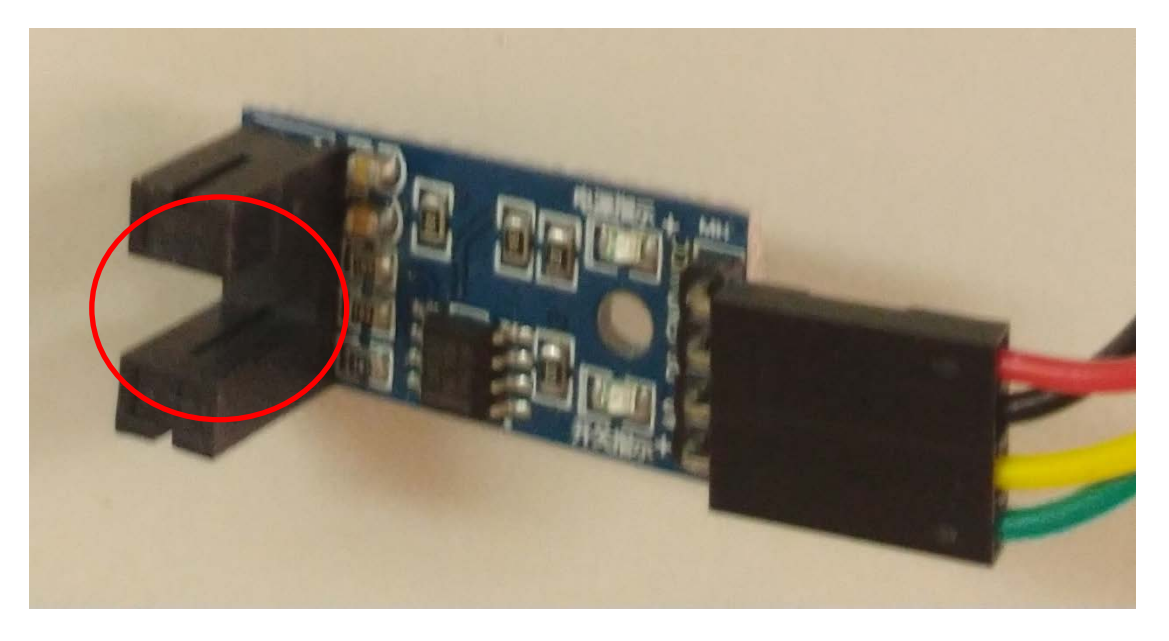

# 五.近接開關

1.硬體

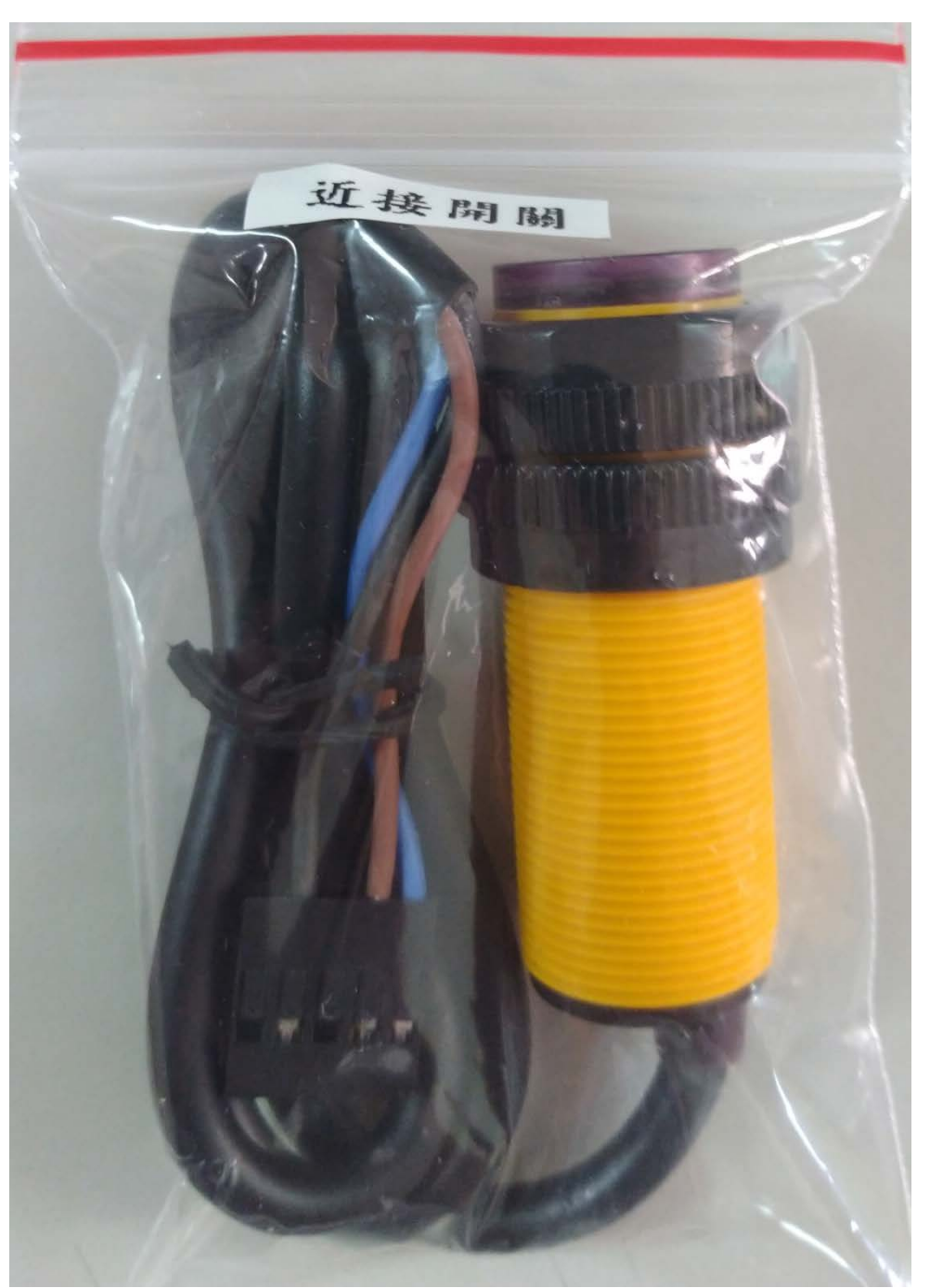

## 模組接線說明

棕線:5V(模組電源+)
藍線:GND(模組電源-)
黑線:D0(數位輸出)
2.特性
有物體體接近的時候,開關自動接通,或者關斷。(此模組為自動接通).

模組硬體接線如下 (PS:模組 5P 接頭接在下面 10P 排針的左邊 5P 位置). (PS1:棕線為 5V, 藍線為 GND). (PS2:藍線在上方).

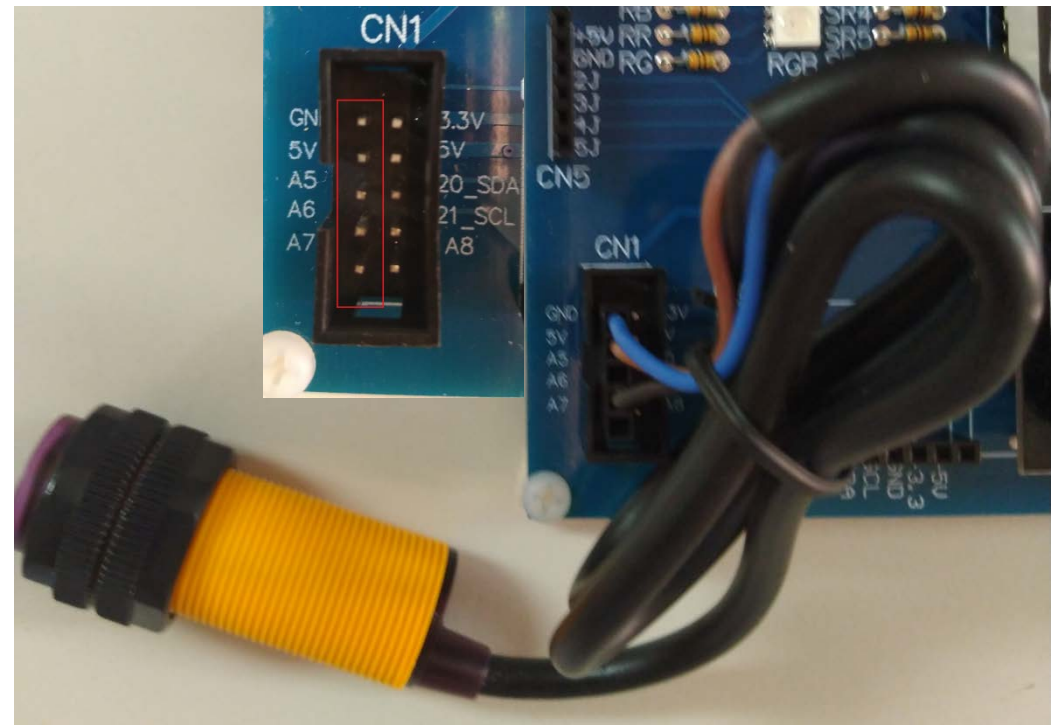

# 4. 燒錄範例程式

開啟 Arduino IDE 程式, 燒錄 Proximity\_switch 程式到 Arduino 實驗板上.

oder

| 檔案 編輯 華稿碼 工具 訴<br>前增 Ctrl+N<br>開稅 Ctrl+O<br>草稿碼薄<br>一、Ctrl+O<br>草稿碼薄<br>一、Ctrl+S<br>開閉 Ctrl+W<br>儲存 Ctrl+S<br>目前型 Ctrl+S<br>上傳 Ctrl+S<br>上傳 Ctrl+S<br>上傳 Ctrl+S<br>上傳 Ctrl+S<br>上傳 Ctrl+S<br>上傳 Ctrl+P<br>可固證定 Ctrl+Shift+S<br>可Display 0027.DIP_SW<br>00.Strings 00206.3X8LED<br>00.Sensors 00206.3X8LED<br>00.DISB<br>00.Sensors 00206.3X8LED<br>00.DISB<br>00.DISB<br>00209.4X4 KEY_Pad<br>001.0SB<br>0021.JOY<br>001.JB<br>001.0SB<br>0021.JOY<br>001.JB<br>0021.JOY<br>0021.JOY<br>0021.JOY<br>0021.JOY<br>0021.JOY<br>0021.LCM<br>00205.RGB_Mixed_light<br>00209.4X4 KEY_Pad<br>0213.Bluetooth<br>0213.Bluetooth<br>0213.Bluetooth<br>0301.ADC_VR<br>example<br>0212.LCM<br>0301.ADC_VR<br>esample<br>0212.LCM<br>0301.ADC_VR<br>esample<br>0213.Bluetooth<br>0301.ADC_VR<br>EEPROM<br>0301.ADC_VR<br>EEPROM<br>0301.ADC_VR<br>EEPrOM<br>0301.ADC_VR<br>EEPrOM<br>0301.ADC_VR<br>EEPrOM<br>0301.ADC_VR<br>EEPrOM<br>0301.ADC_VR<br>EEProM<br>0301.ADC_VR<br>EEPrOM<br>0301.ADC_VR<br>EEProM<br>0301.ADC_VR<br>EEProM<br>0301.ADC_VR<br>EEProM<br>0301.ADC_VR<br>EEProM<br>0301.ADC_VR<br>EEProM<br>0301.ADC_VR<br>EEProM<br>0301.ADC_VR<br>EEProM<br>0301.ADC_VR<br>EEProM<br>0301.ADC_VR<br>EEProM<br>0301.ADC_VR<br>EEProM<br>0301.ADC_VR<br>EEProM<br>0301.ADC_VR<br>EEProM<br>0301.ADC_VR<br>EEProM<br>SIM08<br>EEProM<br>SIM08<br>EEProM<br>SIM08<br>EEProM<br>SIM08<br>EEProM<br>SIM08<br>EEProM<br>SIM08<br>EEProM<br>SIM08<br>EEProM<br>SIM08<br>EEPROM<br>EEPROM<br>EEP | 🥺 sketch_sep23a | l Arduino 1. | 5.4                       | _ 🗆 🗙                                |            |
|----------------------------------------------------------------------------------------------------|-----------------|--------------|---------------------------|--------------------------------------|------------|
| 新増<br>開税…<br>Ctrl+O<br>単稿碼薄薄<br>● Clrl+W<br>簡符<br>Ctrl+W<br>簡符<br>Ctrl+W<br>簡符<br>Ctrl+S<br>男存新檔<br>Ctrl+Shift+S<br>月存新檔<br>Ctrl+Shift+S<br>可.Display<br>0.USB<br>● Clorensors<br>● Clorensors<br>● Clo                                                                                                    | 檔案 編輯 草稿        | 師馬 工具 彭      | 00.Hua_Heng               | 0000.ALL IN ONE                      | •          |
| 開留元。 Ctrl+O 02.Digital 0202.RELAY ●<br>草稿碼薄薄 02.Digital 0202.RELAY ●<br>03.Aaalog 0203.BUZZER ●<br>03.Communication 0204.SEG ●<br>04.Communication 0204.SEG ●<br>05.Control 0205.RGB_Mixed_light ●<br>05.Control 0205.RGB_Mixed_light ●<br>05.Control 0205.8X8LED ●<br>05.Control 0205.8X8LED ●<br>05.Control 0205.8X8LED ●<br>05.Control 0205.8X8LED ●<br>0209.4X4 KEY_Pad ●<br>夏面設定 Ctrl+Shift+P<br>70月0 Ctrl+P<br>4rduinoISP 0211.JOY ●<br>8rample 0213.Bluetooth ●<br>030.LGHT ●<br>8ridge 0213.Bluetooth ●<br>0213.Bluetooth ●<br>0302.PWM ●<br>10.StarterKit 0301.ADC_VR ●<br>4realth 0302.PWM ●<br>EEPROM 0301.ADC_VR ●<br>4realth 0303.LIGHT ●<br>Firmata 0305.STEP_MOTOR ●<br>6SM 0303.LIGHT ●<br>Firmata 0305.STEP_MOTOR ●<br>6SM 0303.LIGHT ●<br>Firmata 0303.LIGHT ●<br>Firmata 0305.FTEP_MOTOR ●<br>GSM 0309.DITII ●<br>Firmata 0303.LIGHT ●<br>Firmata 0303.LIGHT ●<br>F                                                                                                    | 新增              | Ctrl+N       | 01.Basics                 | • 0201.LED                           | •          |
| 単構成     03.Analog     0203.BUZZER       雑花/0     04.Communication     0204.SEG       94.Communication     0204.SEG     0       1     05.Control     0205.RGB_Mixed_light       95.Control     0205.RGB_Mixed_light     0       96.Sensors     0206.St&BLD     0       97.FF新檔     Ctrl+W     00.Stensors     0200.St&BLD       1     05.Strings     0209.4X4 KEY_Pad     0       90.USB     0209.4X4 KEY_Pad     0     0       9100     Ctrl+P     03.Strings     0209.4X4 KEY_Pad       9100     Ctrl+P     03.Strings     0211.JOY       example     0211.JOY     0212.LCM       9100     Ctrl+Q     EEPROM     0301.ADC_VR       9100     Bridge     033.LIGHT     0302.PWM       9100     Ctrl+Q     EEPROM     0303.LIGHT       9111     Ethernet     0303.LIGHT     1       9111     Ctrl+Q     EGM     0302.PWM       9111     Ctrl+Q     EIPROM     0301.BOCTR       9111     GSM     0303.LIGHT     1       9111     Remente     0303.LIGHT     1       9111     Remente     0303.DIGTR     1       9111     Rivenote     0303.DIGTR     1 <tr< th=""><th>開啟</th><th>Ctrl+O</th><th>02.Digital</th><th>• 0202.RELAY</th><th>•</th></tr<>                                                                                                    | 開啟              | Ctrl+O       | 02.Digital                | • 0202.RELAY                         | •          |
| iffiの         Ctrl+W         dff,         Ctrl+W         dff,         Ctrl+S         Ctrl+S         Ctrl+S         Ctrl+S         L体         Ctrl+S         Ctrl+S         L体         Ctrl+S         Ctrl+S         L体         Ctrl+S         Ctrl+S         L体         Ctrl+S         Ctrl+S         L体         Ctrl+S         Ctrl+S         Ctrl+S         Ctrl+S         Ctrl+S         Ctrl+S         Ctrl+S         Ctrl+S         Ctrl+P         Ctrl+P         Ctrl+P         Ctrl+P         Ctrl+P         Ctrl+P         Ctrl+P         Ctrl+Comma         Bridge         Ctrl+Comma         Bridge         Ctrl+Q         EEPROM         0204.DC_VR         Ctrl+Q         EEPROM         0303.LIGHT         Ctrl+Q         Ethernet         0303.LIGHT         Ctrl+R         Ctrl+Q         Ctrl+Comma         Bridge         Ctrl+Q         Ctrl+Q         EEPROM         0303.LIGHT         Ctrl+Q         Ctrl+Q         Ctrl+Q         Ctrl+Q         Ctrl+Q         Ctrl+Q         Ctrl+Q         Ctrl+Q         Ctrl+Q         Ctrl+Q         EEPROM         0303.LIGHT         Ctrl+Q         Ctrl+Q                                                                                                    | 草稿碼簿            | •            | 03.Analog                 | 0203.BUZZER                          | •          |
| 開閉 Cul+W 05.Control 0205.RGB_Mixed_light →<br>協存 Cul+S 06.Sensors 0205.RGB_Mixed_light →<br>另存新檔 Cul+Shift+S 07.Display 0207.DIP_SW →<br>上体 Cul+U 08.Strings 0208.SW →<br>以焼鉄器上体 Cul+Shift+U 09.USB 0209.4X4 KEY_Pad →<br>可加 Cul+P 4ArduinoISP 0211.JOY →<br>example 0212.LCM →<br>0213.Bluetooth →<br>同前像 Cul+Q EEPROM 0214.RF →<br>Elfernet 0304.DC_VR →<br>elfelalh 0301.ADC_VR →<br>elfelalh 0301.ADC_VR →<br>elfelalh 0303.LIGHT →<br>Elfernet 0304.DC_MOTOR →<br>Firmata 0305.STEP_MOTOR →<br>Firmata 0303.LIGHT →<br>Elfernet 0304.DC_MOTOR →<br>Hx711 0377.IR →<br>Hx711 0377.IR →<br>Hx711 0377.IR →<br>Remote 0308.DHT11 →<br>Remote 0308.DHT11 →<br>Robot Control →<br>Robot Control →<br>Robot Control →<br>Robot Motor →<br>Robot Motor →<br>SIM038 →<br>SoftwareSerial →<br>ST1 →<br>Tr T →                                                                                                    | 範例              | •            | 04.Communication          | • 0204.SEG                           | •          |
| 儲存 Ctil+S G Sensors G Sensors G D Sensors G D Display O D Display O D D Display O D D Display O D D Display O D D Display O D D Display O D D Display O D D Display O D D Display O D D Display O D D D Display O D D D Display O D D D Display O D D D Display O D D D Display O D D D D Display O D D D D D Display O D D D D D D D D D D D D D D D D D D D                                                                                                    | 關閉              | Ctrl+W       | 05.Control                | <ul> <li>0205.RGB_Mixed_J</li> </ul> | ight 🕨     |
| 男子若和信 Ctrl+Shift+S<br>上体 Ctrl+U 08.Strings 0207.DIP_SW ●<br>08.Strings 0207.DIP_SW ●<br>10.Strings 0207.DIP_SW ●<br>10.Strings 0209.XX4 KEY_Pad ●<br>夏面設定 Ctrl+Shift+P<br>利印 Ctrl+P ArdvinoISP 0211.JOY ●<br>example 0211.JOY ●<br>example 0213.Bluetooth ●<br>0213.Bluetooth ●<br>0213.Bluetooth ●<br>0214.FF ●<br>EEFROM 0301.ADC_VR ●<br>EFROM 0301.ADC_VR ●<br>EFROM 0301.ADC_VR ●<br>EFROM 0303.LIGHT ●<br>Ethernet 0303.LIGHT ●<br>Firmata 0303.LIGHT ●<br>Firmata 0303.LIGHT ●<br>Hx711 0306.Ultrasonic ●<br>Hx711 0307.IR ●<br>Hx711 0307.IR ●<br>Haith ●<br>SD 0<br>SIM308 ●<br>SoftwareSerial ●<br>SFI ●<br>Frowindte ●                                                                                                    | 儲存              | Ctrl+S       | 06.Sensors                | • 0206.8X8LED                        | •          |
| 上博 Ctil+U 08.Strings 0208.SW ●<br>以焼鉄器上博 Ctil+Shift+U 09.USB 0209.4X4 KEY_Pad ●<br>10.StarterKit 021U.VR_ADC ●<br>利田 Ctil+P ArduinoISF 021LJOY ●<br>example 0212.LCM ●<br>同前愛 0212.LCM ●<br>Rifge 0212.LCM ●<br>Ctil+Q EEPROM 0214.RF ●<br>0212.LCM ●<br>Rifge 0212.LCM ●<br>Ctil+Q EEPROM 0301.ADC_VR ●<br>eHealth 0302.PWM ●<br>Esplora 0303.LIGHT ●<br>Ethernet 0304.DC_MOTOR ●<br>GSM 0305.STEP_MOTOR ●<br>GSM 0305.STEP_MOTOR ●<br>GSM 0305.STEP_MOTOR ●<br>GSM 0306.DHT11 ●<br>Keypad 0309.Zigbee ●<br>0311.Solar ●<br>Mirf 0311.Solar ●<br>Mirf 0311.Solar ●<br>Mirf 0311.Solar ●<br>SD ●<br>SD ●<br>SD ●<br>SUM008 ●<br>SD ●<br>SUM008 ●<br>SUM008 ●<br>SUM008 ●<br>SUM08 ●<br>SUM08 ●<br>S                                                                                                    | 另存新檔            | Ctrl+Shift+S | 07.Display                | • 0207.DIP_SW                        | •          |
| レノ病鉢非器上体 Curl+Shift+U<br>可面設定<br>Curl+P<br>利印<br>Curl+P<br>補財設定<br>Curl+Q<br>種類<br>Curl+Q<br>種類<br>Curl+Q<br>EEPROM<br>0209.4X4 KEY_Pad<br>0210.VR_ADC<br>0211.JOY<br>0211.JOY<br>0212.LCM<br>0213.Bluetooth<br>0213.Bluetooth<br>0213.Bluetooth<br>0214.RF<br>0214.RF<br>0214.RF<br>0301.ADC_VR<br>0302.PWM<br>EEPROM<br>0303.LIGHT<br>0303.LIGHT<br>Ethernet<br>0303.LIGHT<br>Firmata<br>0303.LIGHT<br>Ethernet<br>0303.LIGHT<br>Hx711<br>0307.IR<br>Hx711<br>0307.IR<br>Hx711<br>0307.IR<br>Hx711<br>0309.Zigbee<br>0311.Solar<br>myStepper<br>0312.RFID<br>Robot Control<br>Robot Motor<br>SD<br>SD<br>SM038<br>SoftwareSerial<br>SPI<br>SPI<br>SPI<br>TFT<br>TFT                                                                                                    | 上傳              | Ctrl+U       | 08.Strings                | ▶ 0208.SW                            | •          |
| 「百部院定<br>プIUT<br>プIUT<br>ではHP<br>ではHP<br>ではHP<br>ではHP<br>福時間         ではHQ<br>福時間         ではHQ<br>福時間         ではHQ<br>福時間         ではHQ<br>福時間         ではHQ<br>福時間         ではHQ<br>福時間         ではHQ<br>福時間         ではHQ<br>福時間         ではHQ<br>福時間         でなけHQ<br>福時間         でなけHQ<br>福時間         でなけHQ<br>福時間         でなけHQ<br>福時間         でなけHQ<br>福時間         でなけHQ<br>福時間         でなけHQ<br>福時和         でなせHQ<br>福齢間         でなせHQ<br>福齢間         でなせHQ<br>福齢間         でなせHQ<br>福齢高計         の300,LQL<br>の303,LIGHT<br>の303,LIGHT<br>の303,LIGHT<br>でるの304,DC<br>の300,Zigbee<br>Ha711         の306,Utrasonic<br>Ha711         の300,GY-80<br>Hx711         の300,GY-80<br>LiquidCrystal         の301,Sala<br>の301,Sala<br>Robot Control<br>Health<br>SD<br>SD<br>SD<br>SoftwareSerial<br>SoftwareSerial<br>SoftwareSerial<br>STI<br>SIM308<br>SoftwareSerial<br>STI<br>TFT<br>て<br>て                                                                                                    | 以燒錄器上傳          | Ctrl+Shift+U | 09.USB                    | • 0209.4X4 KEY_Pac                   | 1 •        |
| ArdumoISP     O211.JOY     O212.LCM     O212.LCM     O212.LCM     O212.Bluetooth     O212.Bluetooth     O302.PWM     Esplora     O303.LIGHT     Ethernet     O303.LIGHT     Ethernet     O303.LIGHT     Hauth     O305.STEP_MOTOR     GSM     O306.Ultrasonic     Hauth     SD     SD     Optical_and_electrical     SIM308     SoftwareSerial     SoftwareSerial     SIM308     SoftwareSerial     SIM308     SIM308                                                                                                    | 百而設定            | Ctrl+Shift+P | 10.StarterKit             | • 0210.VR_ADC                        | •          |
| 補好設定     Ctrl+Comma     Bridge     0212.LCM       解時間     Ctrl+Q     Bridge     0213.Bluetooth       電時間     Ctrl+Q     EEPROM     0301.ADC_VR       eHealth     0302.PWM     0303.LIGHT       eHenet     0303.LIGHT     0303.LIGHT       Firmata     0303.LIGHT     0305.STEP.MOTOR       GSM     0305.STEP.MOTOR     0308.DHT11       Hx711     0307.IR     Hx711       Keypad     0309.Zigbee     0310.GY-80       Mirf     0311.Solar     Motor_En       myStepper     0312.RFID     Hootule       SD     Oytical_and_electrical     LSR       SM308     SoftwareSerial     Splore       SPI     Stepper     Froximity       Reed_swit     Frox     Reed_swit                                                                                                    | 列印              | Ctrl+P       | ArduinoISP                | 0211.JOY                             | •          |
| 備好設定     Ctrl+Comma       離開     Ctrl+Q       EEPROM     0213.Bluetooth       eHealth     0301.ADC_VR       eHealth     0302.PWM       Esplora     0303.LIGHT       0303.LIGHT     0303.LIGHT       Ethernet     0303.SISTEP_MOTOR       GSM     0305.STEP_MOTOR       Hx711     0307.IR       Hx711     0309.Zigbee       Hx711     0301.GY-80       Mirf     0311.Solar       myStepper     0312.RFID       Robot Control     Health       SD     Optical_and_elestrical       SIM008     SoftwareSerial       SPI     SPI       TFT     Reed_swit                                                                                                    |                 |              | example                   | 0212.LCM                             | •          |
| All Oldge     0214.RF       Bill Cull+Q     EEROM     0301.ADC_VR       eHealth     0302.PWM     0303.LIGHT       Ethernet     0303.LIGHT     0303.LIGHT       Firmata     0304.DC_MOTOR     0305.STEP_MOTOR       GSM     0305.STEP_MOTOR     0306.Ultrasonic       HX711     0306.Ultrasonic     0307.IR       HX711     0303.LIGHT     0306.Ultrasonic       HX711     0305.STEP_MOTOR     0308.DHT11       Keypad     0308.DHT11     0308.DHT11       Keypad     0310.GY-80     031.Selar       Mirf     0310.GY-80     031.Selar       mrStepper     0312.RFID     Notor_En       Robot Control     Health     Motor_En       SD     Optical_and_electrical     Optocoupl       Servo     SiM308     Optocoupl       Stapper     SiM308     Photointer       Stapper     Frowmity     Reed_swit                                                                                                    | 偏好設定            | Ctrl+Comma   | Duilas                    | 0213.Bluetooth                       | •          |
| eHealth     0301.ADC_VR       eHealth     0302.PWM       Esplora     0303.LIGHT       Bayora     0303.LIGHT       GSM     0303.LIGHT       GSM     0305.STEP_MOTOR       Ha711     0306.Ultrasonic       Ha711     0306.Ultrasonic       Ha711     0307.IR       Ha711     0307.IR       IRremote     0308.DHT11       Keypad     0308.DHT11       Keypad     0309.Zigbee       LiquidCrystal     0310.GY-80       Mirf     0311.Solar       myStepper     0311.Solar       Robot Control     Health       SoftwareSerial     Optical_and_electrical       SiM308     Optical_and_electrical       SoftwareSerial     SoftwareSerial       SP1     Frowinity       TFT     Reed_swit                                                                                                    | 離開              | Ctrl+O       | EEDDOM                    | 0214.RF                              | •          |
| Image: Second second second                                                                                                    | 1 1000 10       |              | -Uht                      | 0301.ADC_VR                          | •          |
| <ul> <li>■ Ethernet</li> <li>● 3033.LIGHT</li> <li>● Ethernet</li> <li>● 3034.DC_MOTOR</li> <li>● 3035.STEP_MOTOR</li> <li>● 3055.STEP_MOTOR</li> <li>● 3055.STEP_MOTOR</li> <li>● 3077.IR</li> <li>● 1</li> <li>● 1</li></ul>                                                                                                    |                 |              | Emban                     | 0302.PWM                             | •          |
| Image: Series of the series of the series of the                                                                                                    | -               |              | Espiora                   | 0303.LIGHT                           | •          |
| Image       0305.STEP_MOTOR         GSM       0305.Utrasonic         Hx711       0305.Utrasonic         IRremote       0307.IR         0308.DHT11       Image         Keypad       0309.Zigbee         1       LiquidCrystal         Mirf       0310.GY-80         Mirf       0312.RFID         Robot Control       Health         SD       Optical_and_electrical         Servo       Optical_and_electrical         SIM308       Optical_and_electrical         SoftwareSerial       Speper         Stepper       Frowmity         TFT       Reed_swit                                                                                                    | 4               |              | Einernet                  | 0304.DC_MOTOR                        | •          |
| 0300         0306.0Utrasonic           Hx711         0307.IR           IRremote         0308.DHT11           Keypad         0308.DHT11           0300.Zigbee         1           LiquidCrystal         0310.GY-80           Mirf         0311.Solar           myStepper         0312.RFD           Robot Control         Health           SD         Module           Servo         Optical_and_electrical           SIM308         Optical_end_electrical           SoftwareSerial         SoftwareSerial           SPI         Photointer           TFT         Reed_swit                                                                                                    |                 |              | Firmata                   | 0305.STEP_MOTO                       | R 🕨        |
| 1     0307.IR       IRremote     0308.DHT11       Keypad     0309.Zigbee       1     LiquidCrystal       Mirf     0310.GY.80       Mirf     0311.Solar       myStepper     0312.RFID       Robot Control     Health       SD     Optical_and_electrical       SLW08     SoftwareSerial       SPI     Photointer       SPI     Froximity       Stepper     Proximity       TFT     Reed_swit                                                                                                    |                 |              | UDIVI<br>UL 711           | 0306.Ultrasonic                      | •          |
| Internole     0308.DHT11       Keypad     0309.Zigbee       LiquidCrystal     0310.GY-80       Mirf     0311.Solar       myStepper     0312.RFID       Robot Control     Health       SD     Module       SD     Optical_and_electrical       SIM808     Optical_and_electrical       SPI     Proximity       Stepper     Reed_swit                                                                                                    |                 |              | HX/II<br>IDecusio         | 0307.IR                              | •          |
| 1     LiquidCrystal     0309.Zigbee       Mirf     0310.GY-80       Mirf     0311.Solar       myStepper     0312.RFID       Robot Control     Health       SD     Optical_and_electrical       SIM808     Optical_and_electrical       SoftwareSerial     SoftwareSerial       SPI     Fhotointer       Stepper     Proximity       TFT     Reed_swit                                                                                                    |                 |              | Internote<br>Variation    | 0308.DHT11                           | •          |
| Liquid Crystal     0310.GY-80       Mirf     0311.Solar       myStepper     0312.RFID       Robot Control     Health       SD     Optical_and_electrical       StM808     Optical_and_electrical       SoftwareSerial     SPI       SPI     Photointer       Stepper     Provinity       TFT     Reed_swit                                                                                                    |                 |              | Keypad                    | 0309.Zigbee                          | •          |
| Mill<br>myStepper<br>Robot Control<br>Robot Motor<br>SD<br>Servo<br>SIM308<br>SoftwareSerial<br>SPI<br>Stepper<br>TFT<br>Kobal And Control<br>SD<br>Servo<br>SIM308<br>SoftwareSerial<br>State of the second second seco                                                                                                    | 1               |              | LiquidCrystal             | 0310.GY-80                           | •          |
| mystepper<br>Robot Control<br>Robot Motor<br>SD<br>Servo<br>SIM808<br>SoftwareSerial<br>SPI<br>Stepper<br>TFT<br>Notal_and_electrical<br>Proximity<br>Robot Motor_En<br>Optical_and_electrical<br>Proximity<br>Robot Motor_En<br>Optical_and_electrical<br>Proximity<br>Robot Motor_En<br>Optical_and_electrical<br>Proximity<br>Robot Motor_En<br>Optical_and_electrical                                                                                                    |                 |              | MIT                       | 0311.Solar                           | •          |
| Robot Collitor     Health       Robot Motor     Module       SD     Optical_and_electrical       SIM808     Optical_and_electrical       SoftwareSerial     Photointer       SPI     Proximity       Stepper     Ter                                                                                                    |                 |              | mystepper<br>Dabat Cantal | 0312.RFID                            | •          |
| SD Module SD Servo SIM808 SoftwareSerial SPI Stepper TTT Reed_swit                                                                                                    |                 |              | Robot Collupi             | Health                               | •          |
| SD Optical_and_electrical I LSR<br>SIM808 Optical_and_electrical I LSR<br>SoftwareSerial Opticoupl<br>SoftwareSerial Photointer<br>Stepper Proventity<br>TFT Reed_swit                                                                                                    |                 |              | RODOL MIOLOI              | Module                               | •          |
| SIM008 Motor_En<br>SIM008 Optocoupl<br>SoftwareSerial Photointer<br>SPI Provinity<br>Stepper Reed_swit                                                                                                    |                 |              | Somo                      | Optical_and_electric                 | al 🕨 LSR   |
| Strates of twareSerial Optocoup<br>SoftwareSerial Photointer<br>SPI Proximity<br>Stepper Reed_swit                                                                                                    |                 |              | SIMROR                    | •                                    | Motor_En   |
| Stepper Proximity<br>TFT Reed_swit                                                                                                    |                 |              | SoftwareSerial            |                                      | Optocoupl  |
| Stepper Proximity<br>TFT Reed_swit                                                                                                    |                 |              | CDI                       |                                      | Photointer |
| TFT Reed_swit                                                                                                    |                 |              | Stanner                   |                                      | Proximity  |
|                                                                                                    |                 |              | TFT                       | •                                    | Reed_swit  |

A.LCD 顯示 DI 數值

B. 感測器接近物體時, LCD DI=0 點亮 D1-D8 LED, 同時繼電器 ON.

PS:名詞說明:DI 為數位輸入.

PS1:LCD 顯示 DI=0 表示數位輸入訊號為 0, DI=1 表示數位輸入訊號為 1. PS2:Arduino 串列埠監控視窗可同時顯示 DI 數值. (鮑率 115200).

模組備註說明(模組感測方向)

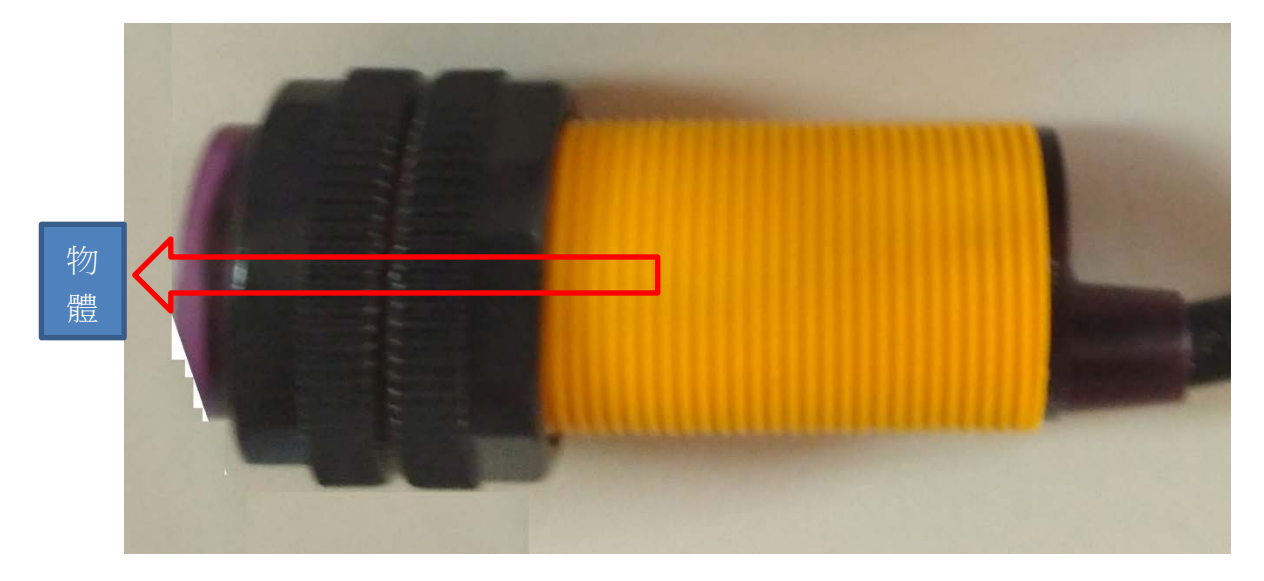

# 六.磁簧開關

#### 1.硬體

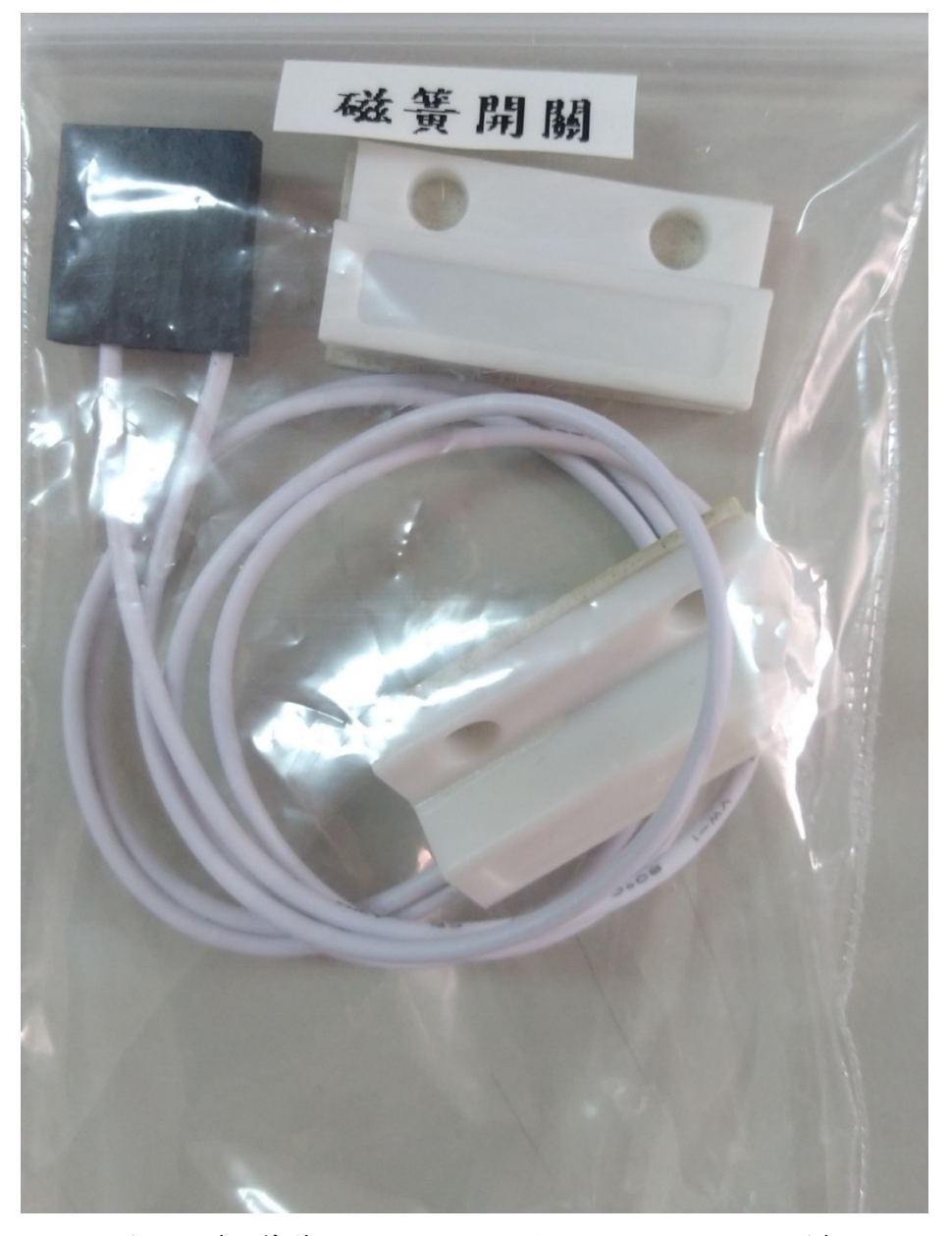

模組接線說明(磁簧管的兩端點,無正負極之分,兩條都白線)

白線:(磁簧管一端)

白線:(磁簧管另一端)

2. 特性

磁簧開關內有一隻磁簧管,兩片端點處重疊的可磁化的簧片密封於玻璃管中,兩 簧片呈交疊且間隔有一小段空隙。

磁鐵產生的磁場在接近簧片時,磁場使兩片簧片端點位置附近產生不同的極性,, 當磁吸力超過本身的彈力時,這兩片簧片會吸合導通電路,當磁場消失後,簧片 由於本身的彈性而釋放,觸面就會分開而斷開電路。

模組硬體接線如下 (PS:模組 5P 接頭接在下面 10P 排針的左邊 5P 位置). (PS1:下白線為信號線,上白線為 GND). (PS2:上白線在 GND 位置).

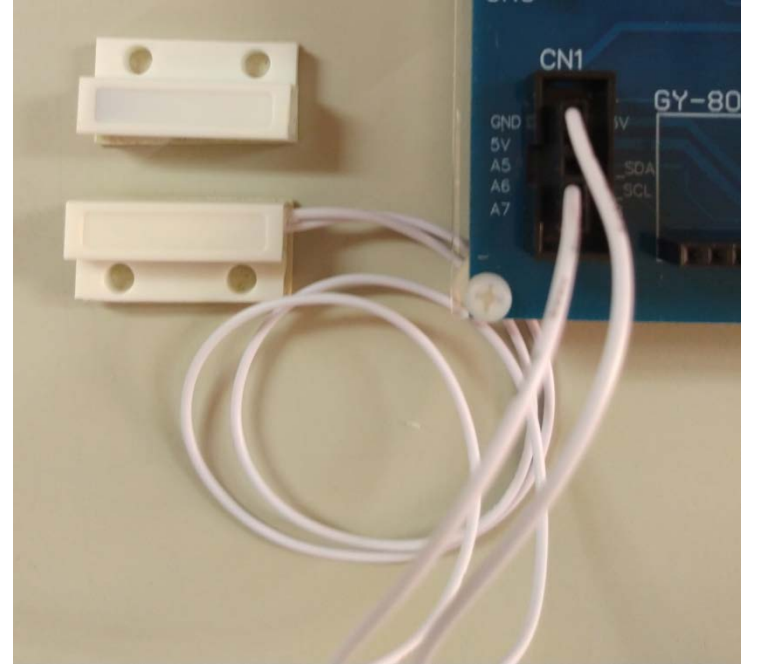

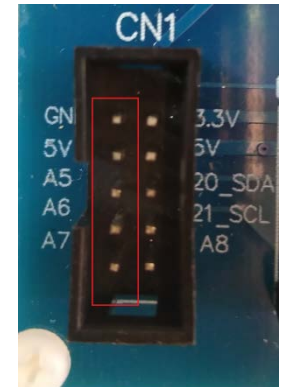

# 4. 燒錄範例程式

開啟 Arduino IDE 程式, 燒錄 Reed\_switch 程式到 Arduino 實驗板上.

rupte

| 🥯 sketch_sep23a   Arduino | 1.5.4            |                           |
|---------------------------|------------------|---------------------------|
| 檔案 編輯 草稿碼 工具              | 🐮 00.Hua Heng    | 0000.ALL IN ONE           |
| 新增 Ctrl+N                 | 01.Basics        | • 0201.LED •              |
| 開啟 Ctrl+O                 | 02.Digital       | • 0202.RELAY •            |
| 草稿碼簿                      | • 03.Analog      | • 0203.BUZZER •           |
| 範例                        | 04.Communication | • 0204.SEG •              |
| 關閉 Ctrl+W                 | 05.Control       | ♦ 0205.RGB_Mixed_light ♦  |
| 儲存 Ctrl+S                 | 06.Sensors       | ▶ 0206.8X8LED ▶           |
| 另存新檔 Ctrl+Shift+          | S 07.Display     | ▶ 0207.DIP_SW ▶           |
| 上傳 Ctrl+U                 | 08.Strings       | ▶ 0208.SW ▶               |
| 以燒錄器上傳 Ctrl+Shift+        | U 09.USB         | ▶ 0209.4X4 KEY_Pad →      |
| 百面設定 Ctrl+Shift+I         | p 10.StarterKit  | ▶ 0210.VR_ADC →           |
| 列印 Ctrl+P                 | ArduinoISP       | 0211.JOY >                |
|                           | example          | 0212.LCM                  |
| 偏好設定 Ctrl+Comm            | a Bridge         | 0213.Bluetooth 🕨 🕨        |
| 離開 Ctrl+Q                 | EEPPOM           | 0214.RF +                 |
| -                         | eHealth          | 0301.ADC_VR +             |
|                           | Esplora          | 0302.PWM                  |
|                           | Ethernet         | 0303.LIGHT >              |
| •                         | Firmata          | 0304.DC_MOTOR >           |
|                           | GSM              | 0305.STEP_MOTOR >         |
|                           | Hx711            | 0306.Ultrasonic 🔸         |
|                           | IRremote         | 0307.IR >                 |
|                           | Kewpad           | 0308.DHT11 >              |
| 1                         | LiquidCrystal    | → 0309.Zigbee →           |
|                           | Mirf             | 0310.GY-80                |
|                           | myStepper        | 0311.Solar 🕨              |
|                           | Robot Control    | • 0312.RFID •             |
|                           | Robot Motor      | Health +                  |
|                           | SD               | Module •                  |
|                           | Servo            | ▶Optical_and_electrical ▶ |
|                           | SIM808           | •                         |
|                           | SoftwareSerial   | •                         |
|                           | SPI              | •                         |
|                           | Stepper          | •                         |
|                           | TFT              | •                         |

A.LCD 顯示 DI 數值

B. 磁簧 A 部分與 B 部分分開時, LCD DI=1 點亮 D1-D8 LED, 同時繼電器 ON.
C. 磁簧 A 部分與 B 部分接近時, LCD DI=0 熄滅 D1-D8 LED, 同時繼電器 OFF.
PS:名詞說明:DI 為數位輸入.

PS1:LCD 顯示 DI=0 表示數位輸入訊號為 0, DI=1 表示數位輸入訊號為 1. PS2:Arduino 串列埠監控視窗可同時顯示 DI 數值.(鮑率 115200).

模組備註說明(磁簧開關這樣為一組)(有線部分為A部分連接實驗板)

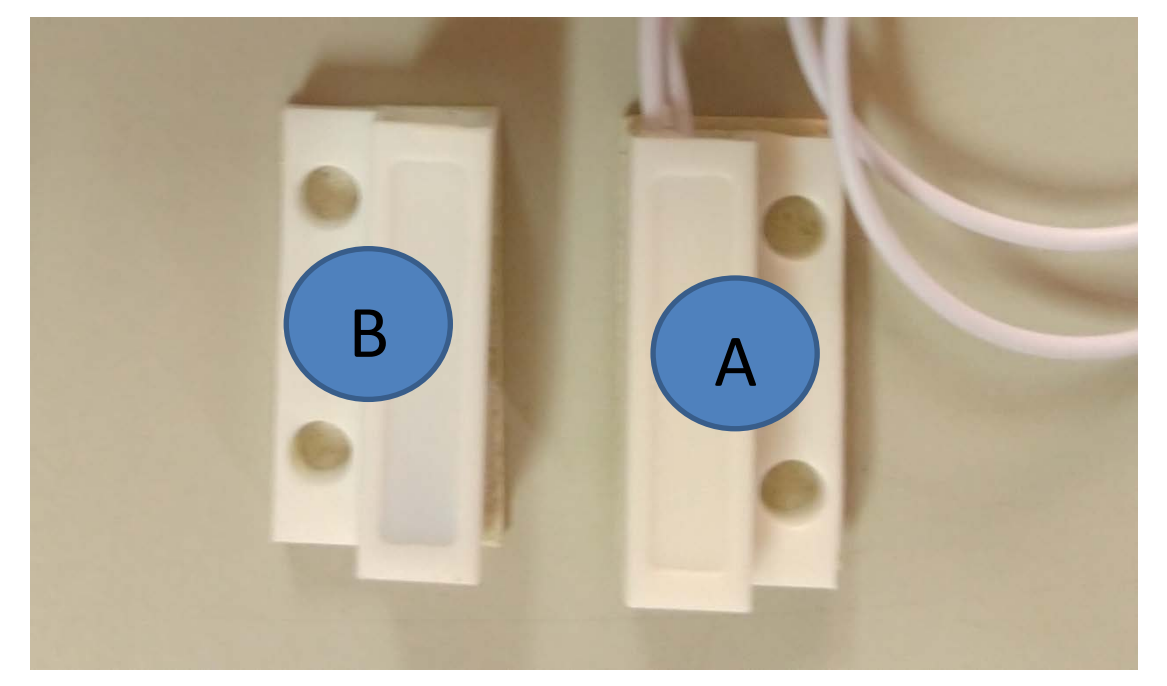

A 部分為磁簧管 B 部分為磁鐵